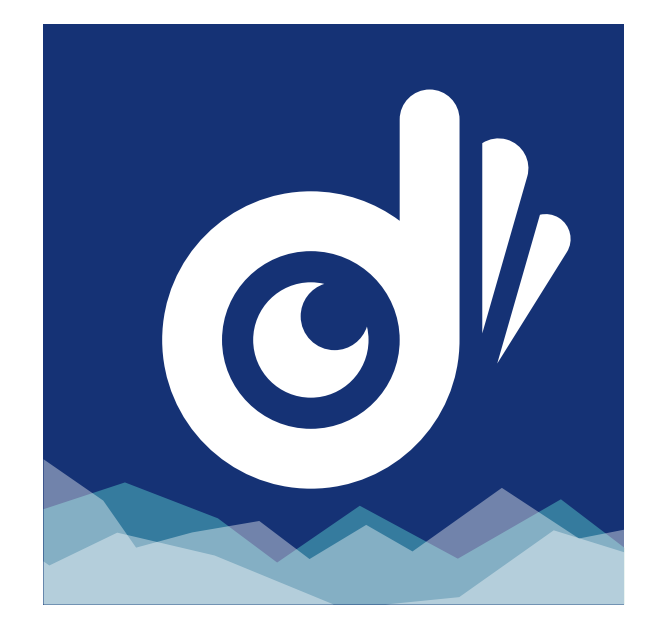

### dlog Cloud 使い方ガイド

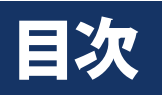

- 1. dlog Cloud でできる こと 2. アカウントの作成 3. ログイン 4. Home 画面 5. 基本設定 5-1. ユーザー情報 5-2.システム設定 5-3. サブアカウント 5-4. グループ管理 5-5. センサー管理 5-6. センサー管理 6.センサー監視 6-1. 測定情報 6-2. グラフ 7.分析 7-1. レポート 7-2. グラフ分析 7-2. グラフの比較 8. 警報 8-1. アラーム設定ー 温度
- 8-2. アラーム設定ー 温度(設定) 8-3. アラーム設定ー 湿度 8-4. アラーム設定ー 湿度(設定) 8-5. アラーム設定ー 電圧 8-6. アラーム設定ー 電圧(設定) 8-7. アラーム設定ー オフライン 8-8. アラーム設定ー オフライン(設定) 8-9. アラーム履歴 9. メッセージ 9-1. 送信メッセー ジー管理者に送信 9-2.受信トレイ 9-3.送信トレイ 9-4. メッセージー送 信種別

### 1.dlog Cloud でできること

温度・湿度センサーから送られてきたデータを蓄積するクラウド サービスです。データをただ蓄積するだけでなく、様々な分析や 管理をリモートでできる点が特長です。

### 対応するブラウザ

- Windows: Internet Explorer 9、Internet Explorer 10、 Internet Explorer 11、Google Chrome、Firefox
- Mac OS : Safari、Google Chrome
- iOS、Android: Google Chrome

### 2.アカウントの作成

ご購入された製品を dlog Cloud で使用するにはアカウントの作 成が必要です。 作成したアカウントには複数のセンサーを登録することができま す。 アカウントを作成すると「サブアカウント」を発行することもでき ます。サブアカウントを一緒にお使いになる方へ発行すると、セ ンサーの情報を確認したり、管理する権限を付与することもでき ます。

1. ブラウザから https://www.dlog-cloud.jp/login.aspx に接続 する。

|           | dlog Cloud                                             |         |
|-----------|--------------------------------------------------------|---------|
|           | ログインして下さい                                              | POF CSU |
|           | ユーザー石/Emailel<br>パスワード<br>19 、日本のタイムソーンは+<br>9に設定して下さい | XX XXX  |
| Connect . | ✓ ユーザ名とパスワードを記録                                        | 2       |

2.「登録」をクリックする。

### 2.アカウントの作成

#### 3. ユーザー登録画面にて各項目を入力後、「登録」をクリックする。

| ユーザー登録     | 既に登録がお済のユーザーはここからロ <mark>グイ</mark> ン出来ます。 |
|------------|-------------------------------------------|
| は入力必須項目です。 |                                           |
| *ユーザ・      | 一名: dlogtest                              |
|            | 半角英数字の組み合わせで4~18文字以内で作成して下さい。             |
| *E-        | mail:                                     |
|            | 既にお持ちのメールアドレスを記入して下さい。                    |
| *パスワ-      | - F:                                      |
|            | 半角英数字の組み合わせで6~16文字以内で作成して下さい。             |
| *パスワード再    | አታ:                                       |
|            | 確認の為にもう一度パスワードを入力してください。                  |
| *⊐−K)      | እ                                         |
|            | 上記の枠をクリックして表示された数字を入力して下さい。               |
|            | □ この規約をお読みいただき、同意する場合のみ登録を行って下さい。         |
|            | 登録                                        |
|            |                                           |

#### ユーザー名

ログインに使用するユーザー名を 設定する

#### E-mail

連絡用に使用するメールアドレス を設定する

#### パスワード

ログインに使用するパスワードを 設定する

#### パスワード再入力

確認のためにパスワードを再入力 する

### コード入力

セキュリティの為に枠内をクリッ クし表示された数字を入力すると 登録が可能になる

#### 規約確認ボタン

クリックすると本システムの利用 規約が表示される。同意するユー ザーのみチェックを入れると登録 ボタンが押せるようになる

#### 登録

入力内容を登録してログイン画面 に移動する

既に登録済みのユーザーは「ここからログイン出来ます。」をクリックするとログイン画面に戻る

## 2.アカウントの作成

# 4. 登録を終えたら、右上の「ここからログイン出来ます。」をクリックしてログイン画面に戻り、ログインします。

既に登録がお済のユーザーはここからログイン出来ます。

# ┢

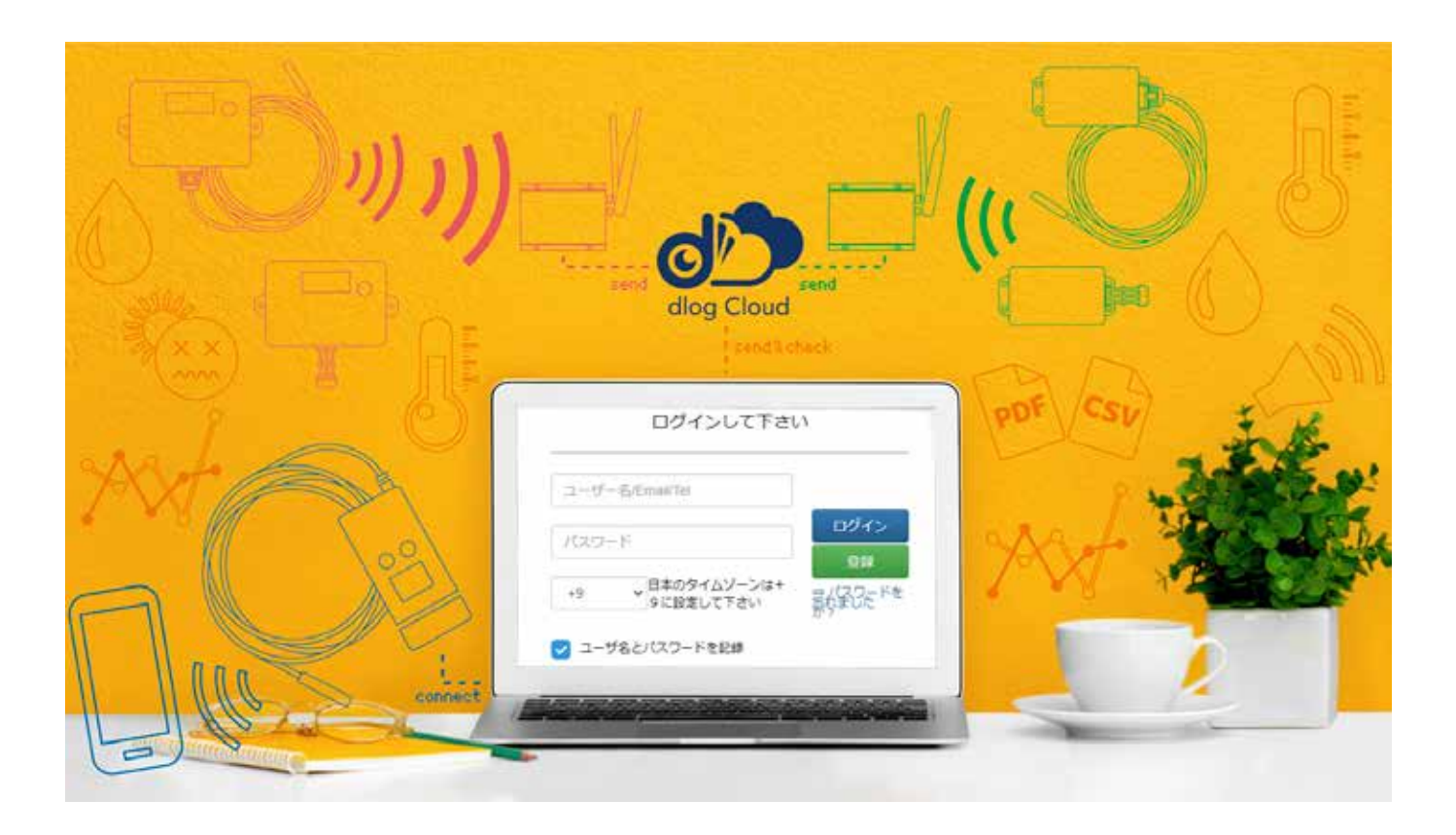

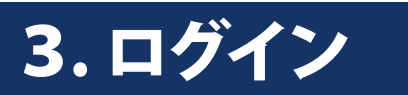

### アカウント、サブアカウントのどちらでもログインできます。

1. ブラウザから https://www.dlog-cloud.jp/login.aspx に接続 する。

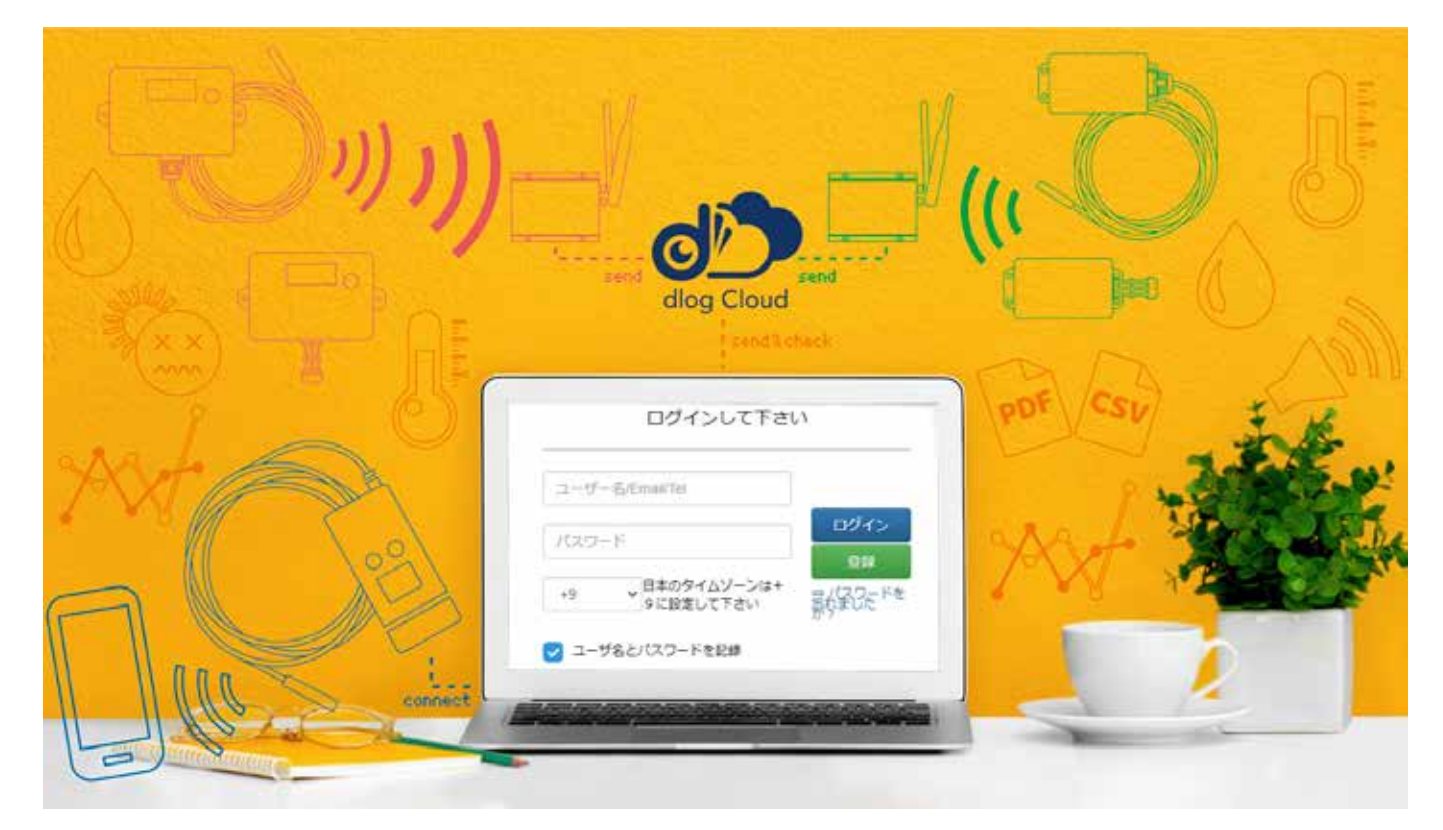

2. ログインパネルに必要な情報を入力して「ログイン」をクリッ クする。

| L/1/000         |      |
|-----------------|------|
| ユーザー名/Email/Tel |      |
| パスワード           | ログイン |
|                 | 登録   |

日本国内で使用される場合は、タイムゾーン「+9」を選びます。

### 4.Home 画面

#### ログイン後、最初に表示される画面です。各種の情報を示すウィ ジェット欄や、メニューなどで構成されています。

|      | - 63                                                                                                    | <u>.</u> |       |            |                                                                                                    |            |              | -s - |
|------|----------------------------------------------------------------------------------------------------|----------|-------|------------|----------------------------------------------------------------------------------------------------|------------|--------------|------|
|      | ホーム                                                                                                    |          |       |            |                                                                                                    |            |              |      |
|      | 4.8-4                                                                                                    |          |       |            |                                                                                                    |            |              |      |
|      |                                                                                                    |          |       |            |                                                                                                    |            |              |      |
| ##   | CHILD TORONT ME Langer and a                                                                                                    |          | 65    | CA.        |                                                                                                    |            |              |      |
| - ER | TITANA BAL                                                                                                    |          | 44    |            |                                                                                                    |            |              |      |
|      | 12-23-ER 🔤                                                                                                    | 200      | 4     | 5701       |                                                                                                    |            |              |      |
|      | and the second second se                                                                                                    |          |       | The second | and the second second se |            |              |      |
|      | And Address of the Address of the Ad |          |       | The second | ALL HERE                                                                                                    |            |              |      |
|      | 極快能                                                                                                    | *        | ##U2  | 214Z       | 登録済センサー                                                                                                    |            | * 45-8-488   |      |
|      |                                                                                                    |          | 14    | - 4        | ALERAR AT 25-51-                                                                                                    |            | 1 6689852281 | 59   |
|      |                                                                                                    | 2        | 13+4  |            |                                                                                                    | 1000000    | 2 BHANGARCO  | 5    |
|      |                                                                                                    | 101 3    | 42845 |            |                                                                                                    |            | 1 ANALYSERC> |      |
|      |                                                                                                    |          | 100   |            |                                                                                                    |            |              |      |
|      | 429401                                                                                                    |          |       |            |                                                                                                    |            |              |      |
|      |                                                                                                    |          |       |            |                                                                                                    |            |              |      |
|      |                                                                                                    |          |       |            | 418                                                                                                    | 単純遺産者 ひつける |              |      |

#### メニュー拡大縮小ボ タン

サイドのメニューバーを文字形 式で表示するかアイコン形式で 表示するかを選択する(全画面 共通)

#### ○ 検索

センサー名やシリアル番号など からセンサーの検索が出来る (全画面共通)

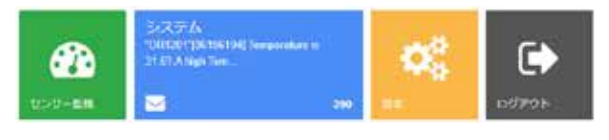

#### アイコン

- ・センサー監視:クリックする
   とセンサー監視画面に移動する
- ・メッセージ:最新のメッセージを表示する。クリックする
   とメッセージ画面に移動する
- ・設定:クリックすると基本設 定ーシステム設定画面に移動 する
- ・ログアウト:本システムから
   ログアウトする

### 4.Home 画面

#### ログイン後、最初に表示される画面です。各種の情報を示すウィ ジェット欄や、メニューなどで構成されています。

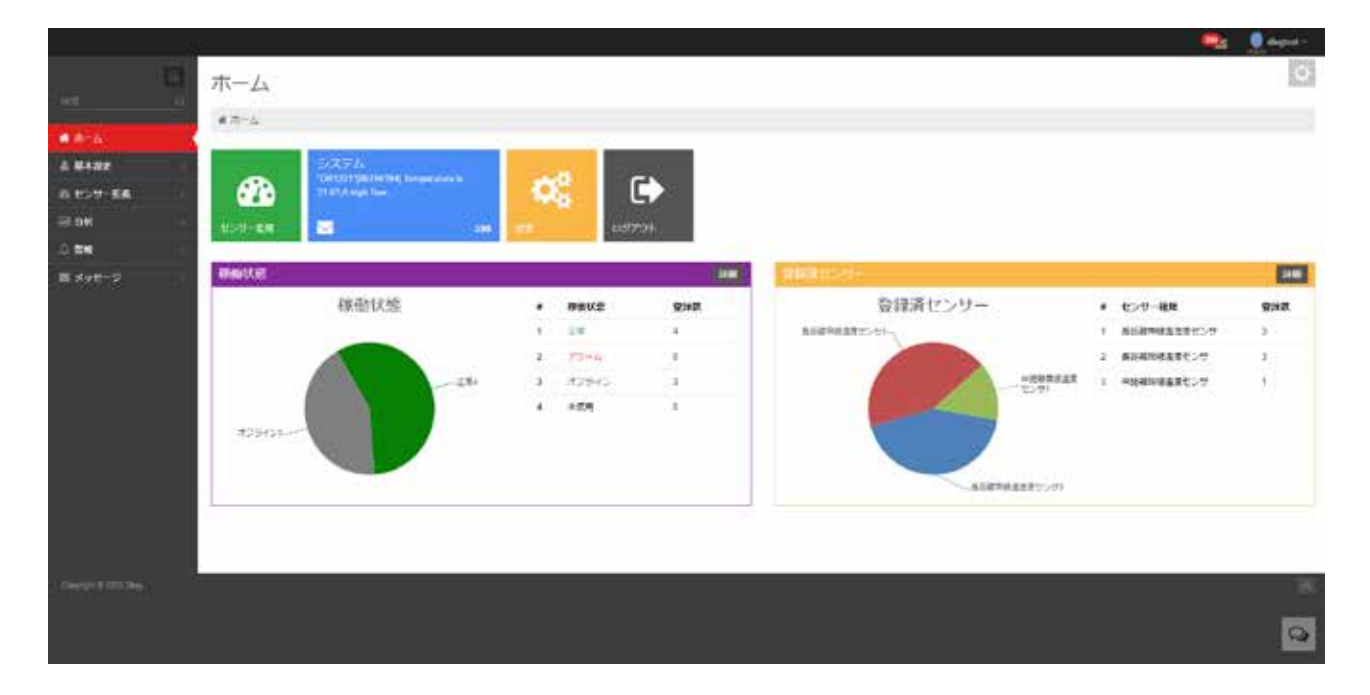

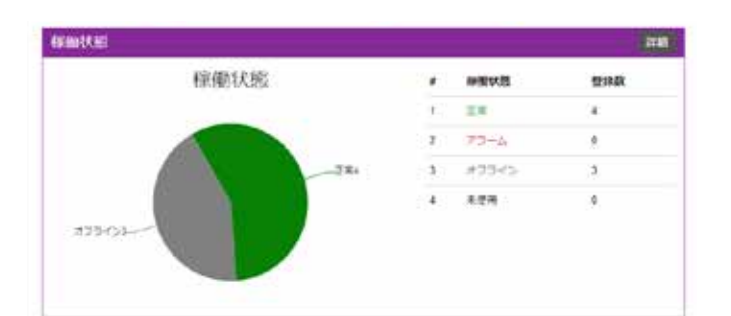

メッセージボタン
 管理者にメッセージを送信する際
 にクリックする。

**稼働状態** 登録されているセンサーの稼働状 態を表示する

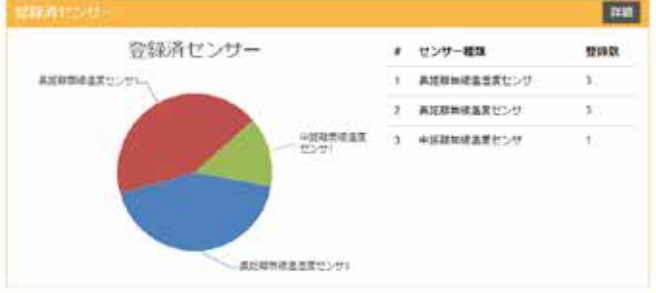

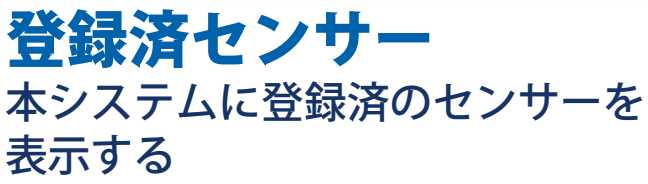

### 5-1.基本設定-ユーザー情報

| ▲ 基本設定 > ユーザー! | 有相                                    |       |                        |
|----------------|---------------------------------------|-------|------------------------|
| 电通             |                                       |       |                        |
| 1D             | 5                                     | 電子メール | n.usui@kk-custom.co.jp |
| ユーザー名          | dlogtest                              |       |                        |
| セッションロ         | ac954b5c78514e6aacbb83d2ec2f14b2      |       |                        |
| ログイン情報         | 61.115.123.136 . 2020-10-<br>21 03:03 |       |                        |
| アカウント設定        |                                       |       |                        |
| 古いバスワード        |                                       |       |                        |
| 新しいパスワード       |                                       |       |                        |
| パスワード再入力       |                                       |       |                        |
|                | /12:21-15の全世                          |       |                        |
|                | アカウント開発                               |       |                        |

#### **共通** ログイン中ユーザーの基本情報を 表示する

#### アカウント設定

ログインパスワードを変更したい 場合に使用する

- ・古いパスワード:現在使用中のパ スワードを入力する
- ・新しいパスワード:変更したいパ
   スワードを入力する
- ・パスワード再入力:確認のために
   変更したいパスワードをもう一度
   入力する

#### パスワードの変更

新しいパスワードに変更する

アカウントの削除 現在使用中のアカウントを削除す る

### 5-2.基本設定-システム設定

| システム設定<br>▲ 基本Rtt > システムB | it.         |                                                |
|---------------------------|-------------|------------------------------------------------|
| 共通                        |             |                                                |
| システム時間                    | サーバー時間      | ×                                              |
|                           | システムで使用する時間 | 8世世ーバーから期間するかPOの問題とするかを運動します。POの問題を拡更すると記録データ! |
| 遇度單位                      | 酒氏で         | ~                                              |
| Charles Converting        |             |                                                |
| メッセージ設定                   |             |                                                |
| タイムソーン                    | +9          |                                                |
|                           | このタイムソーンはアラ | テームに対象字基件時に領用されます。                             |
|                           |             |                                                |
|                           | Instants 10 |                                                |
|                           |             |                                                |
|                           |             |                                                |
|                           |             |                                                |
|                           |             |                                                |
|                           |             |                                                |

#### 共通

- ・システム時間:本システムで使用 する日付/時刻をサーバーから取 得するか閲覧している PC の情報 を取得するかを選択
- ・温度単位:システムで使用する温度の単位を選択する(℃固定)

#### メッセージ設定

・タイムゾーン:メッセージ送信時
 に付加するタイムゾーンを選択する

#### 設定を保存する 設定を保存する

### 5-3.基本設定-サブアカウント

#### ナブアカウント

| 4 B. | 192章 + サブアカウ         | 12 F           |         |          |            |                       |                |                     |                   |
|------|----------------------|----------------|---------|----------|------------|-----------------------|----------------|---------------------|-------------------|
| 検索   | l.                   |                |         |          |            |                       |                |                     |                   |
|      | 検索の                  | Name/Imail/Tet |         | CL (803) |            |                       |                |                     |                   |
| 1-   | ザーリスト                |                |         |          |            |                       |                |                     | * 200 11 11 11 11 |
| o    | 1- <del>1/</del> -10 | <u>⊐-₩-8</u>   | ユーザーの役割 | EX-A     | 215        | ロックされています             | 県井ログインP        | 開発ログイン時間            |                   |
| 0    | 11                   | 22222          | サブアカウント |          | 0332551117 | $\zeta_{i} \in Q_{i}$ | 61 115 123 136 | 2020 09-07 17 53 42 | 7 22 8 88 0 118   |
|      |                      |                |         |          |            |                       |                |                     | 4 1 >             |

#### サブアカウントによるログインユーザーはデータの参照のみで各種 設定は行えない

#### 検索

ユーザー名、メールアドレスなどから
 登録済みサブアカウントの抽出を行う
 事が出来る

#### ユーザーリスト

- チェックボックス:削除ボタンにて一
   括削除を行う際にチェックする
- ・ユーザー | D: ユーザー | D番号を表 示する
- ・ユーザー名:ユーザー名を表示する
- ・ユーザーの役割:ユーザーの種類を表示する(サブアカウント固定)
- ・Eメール:対象ユーザーのメールアド レスを表示する
- 電話:登録された電話番号を表示する (省略可能)
- ・ロックされています:アカウントの有効 / 無効状態を表示する

- ・最終ログインIP:最終ログイン時の
   端末のIPアドレスを表示する
- ・最終ログイン時間:最終のログイン日
   時を表示する
- ・変更:ユーザーの役割、Eメール、電話、 ロック状態、パスワードの変更が可能
- ・削除:対象のサブアカウントを削除する
- ・詳細:対象のサブアカウントのログイン履歴を表示する

#### 追加

・サブアカウントの追加を行う

データを参照したいセンサーは 5-4 グループ管理にてアクセス許可を 行ってください。

### 5-4.基本設定-グループ管理

|      | > 6-1       |   |     |       |                         |
|------|-------------|---|-----|-------|-------------------------|
| A 花1 | 投た、クループ管理   |   |     |       |                         |
| クル   | ープリスト       |   |     |       | + Jahi 9 with           |
|      | クループモ       |   | ソート | ITR . |                         |
| 0    | Bibetooth   | - | 2   |       | 27.安夏 07.9七大派司<br>第.888 |
| D    | Tomp & Hum  |   | 1   |       | 2 世史                    |
| 0    | Temperature | 7 | 2   |       | 2 定要 0 アクセス許可<br>1 約約   |

#### センサーをグループに登録して管理が出来る

### グループリスト

- チェックボックス:削除ボタンにて一
   括削除を行う際にチェックする
- ・グループ名:グループ名を表示する
- ・親:親グループを表示する
- ソート:グループの表示順を設定できる
- 注釈:登録グループに対する注釈を表示する
- ・変更:グループ名、親、ソート、注釈、
   アラーム種別を変更可能
- アクセス許可:閲覧可能なサブアカウ ントを設定する
- ・削除:対象のグループを削除する

#### 追加

・グループの追加を行う

### 5-5.基本設定-センサー管理

センサー管理

| 435 | 本設定。センサー管理 |                 |                     |               |                     |                             |
|-----|------------|-----------------|---------------------|---------------|---------------------|-----------------------------|
| 核常  | ŧ.         |                 |                     |               |                     |                             |
|     | センサーの種類 発行 |                 | 検索ID Namu/MEG/M/Ops |               | Q.868               |                             |
| セン  | /サーリスト     |                 |                     |               |                     | + 4111 8 HIB                |
| Ö.  | センサール      | 50 <b>74#</b> 4 | センサーの補助             | グループ          | 25634               |                             |
| U   | OL1201ANT  | 07200072        | 展地域知徳高度センサ          | Temperature . | 2020-06-01 15:30:37 | 0 22 27 22 <b>0 20</b>      |
| 0   | DL2101ANT  | 72200250        | 長近政知祥高忠変センサ         | 100023        | 2020-06-01 15:29:09 | 0 22 7 28 A HI 0 11H        |
| 0   | DL2101     | 82150010        | 展征程無味適意愛センサ         | 计制設定          | 2020-03-10 17:08 14 | 0 222 7 RR 8 MM 0 MM        |
| D.  | 081201     | 06196194        | 中臣福祉修進変センサ          | ATMER/2       | 2020-03-02 15:16:01 | 0 372 7 28 <b>8 88 0 38</b> |
|     | DL1201     | 08150003        | 展記職無線高度センサ          | 11469.2       | 2020-03-02 15:02:42 | 0 32 7 28 8 88 0 38         |
| 0   | ABC-444    | 07190084        | 展防避無線過度センサ          | 日本語文字         | 2020 03-02 15:00 55 | 9 32 7 8E 11 HH 9 22E       |
| 0   | ABC-333    | 72191940        | 最近建築構造営業センサ         | STANDER.      | 2020-03-02 14 59 31 | 0 22 7 52 <b>8 80 0 20</b>  |
|     |            |                 |                     |               |                     |                             |

#### 購入したセンサーを本システムに登録する

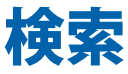

センサーの種類またはシリアル番号から登録済センサーの抽出を行う事が出来る

#### センサーリスト

- チェックボックス:削除ボタンにて一
   括削除を行う際にチェックする
- ・センサー名:センサー名を表示する
   シリアル番号:シリアル番号を表示する
- ・センサーの種類:センサーの種類を表示する
- ・グループ:センサーが属するグループ
   を表示する
- ・登録日時:センサーを登録した日時を 表示する
- ・設定:現在は未使用
- ・変更:センサー名、センサーの種類、
   グループ、センサーパスワード、デー
   タ記録間隔(1分固定)、アラーム種別、
   注釈を設定可

- ・削除:対象センサーを削除する
- ・詳細:センサー | D、パスワード、デー
   タ記憶間隔、注釈を表示

追加

・センサーの追加を行う

### 6-1.センサー監視ー測定情報

#### 測定情報

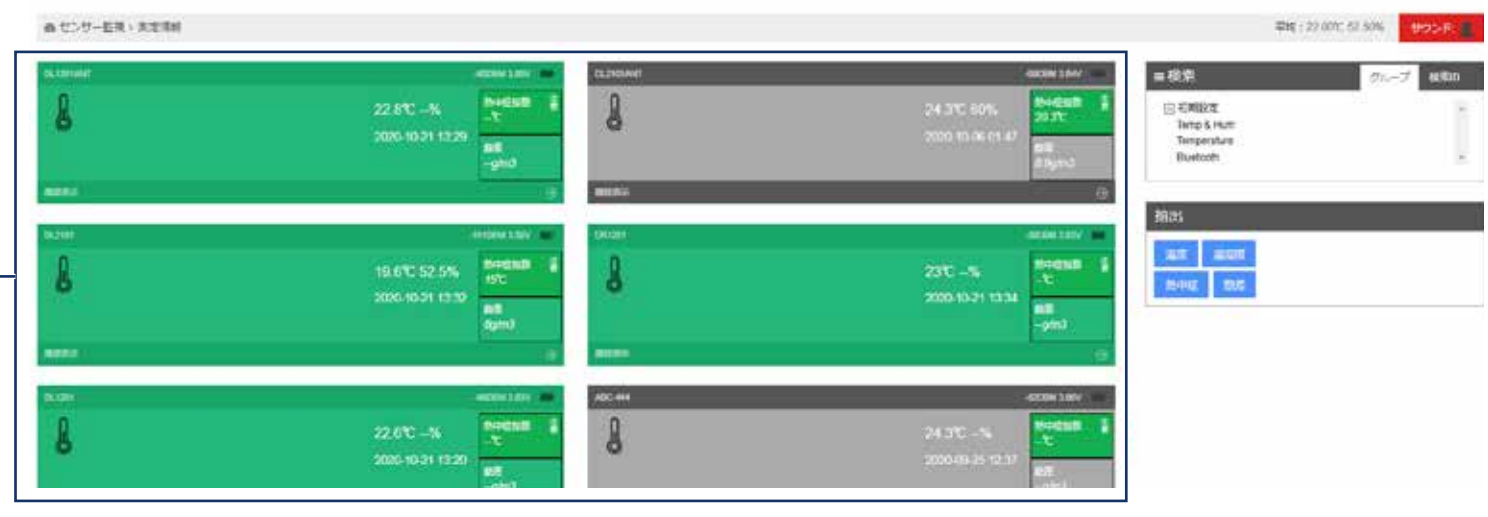

#### センサーのリアルタイム 情報

- センサー名、電波強度、センサー電圧 (アイコン含む)、温度、湿度(対象センサーのみ)、データ更新日時、 熱中症指数(対象センサーのみ)、飽 差値(対象センサーのみ)
- ・履歴:グラフ表示を行う

#### 検索

指定グループまたはIDによる抽出が可能

- 指定グループ:表示したいグループを クリックすると対象センサーのみが表 示される
- ・検索 | D: センサー名やシリアル番号
   からセンサーの検索が可能

#### 抽出

- ・温度:温度センサーのみを表示
- ・温湿度:温湿度センサーのみを表示
- 熱中症:熱中症指数を表示(温湿度計のみ表示可能)
- ・ 飽差: 飽差値を表示(温湿度計のみ表示可能)

### 色別情報

センサー情報は状態により色分け表示される

- ・緑:オンライン状態、アラーム発生無
- ・ 黄: ローレベルアラーム中
- ・赤:ハイレベルアラーム中
- ・灰:オフライン
- ・暑さ指数:赤>危険、橙>厳重経過、
   黄>危険、緑>注意

#### 電波強度情報

- ・強い:電波強度強い
- 良好:電波強度良好
- ・弱い:電波強度弱い
- ・オフライン:オフライン

### 6-2.センサー監視ーグラフ

#### 履歴レコード

あ センワー製紙 > グラフ

| DL2101<br>2020-10-14 14:24 - 2020-70-21 14:24                                                                                                    | ■ 1、選択問題 C Rep.                        |
|----------------------------------------------------------------------------------------------------|----------------------------------------|
| an in an an tra in the                                                                                                    |                                        |
| - more                                                                                                    | ~~~~~~~~ =                             |
|                                                                                                    |                                        |
|                                                                                                    | - 2. 検索 グループ Bat                       |
|                                                                                                    | i RUNDER<br>Jacip & Hum<br>Tempolature |
| Harden Harden H | + Bluetoth                             |
| - 17 - 18                                                                                                    | 3. センリーを選択                             |
|                                                                                                    | DUS201ANT O DU2101ANT O DU2101 O       |
|                                                                                                    | DR1201 O DL1201 O ABC-441 O            |

#### グラフ表示

- 下部(水色部分)をスライドさせてグ
   ラフの拡大 / 縮小が可能
- ・ グラフにマウスカーソルを合わせると
   詳細を表示可能

#### 選択期間

- ・グラフの表示期間の選択が可能(保存 データの範囲のみ)
- ・再読み込みにて条件を反映したグラフ 表示を行う

#### 検索

グラフ表示したいセンサーをグループ 毎、ID毎に検索して抽出が可能

#### **センサーを選択** グラフ表示したいセンサーを選択する

## 7-1.分析ーレポート

| レボート      |          |                    |        |       |            |                  |             |
|-----------|----------|--------------------|--------|-------|------------|------------------|-------------|
| 副分析・レポート  |          |                    |        |       |            |                  |             |
| □ 検索      |          |                    |        |       |            |                  |             |
| センサーの様    | BN 17 -  | Name/M/E/51        |        |       | Q. 88      |                  |             |
| ≡センサーリスト  |          |                    |        |       |            |                  |             |
| センワーカ     | シリアル後考   | センサーの運動            | 23     | 加度    | UB.        | 12 M             | 1971        |
| DL1201ANT | 07200072 | 長逆確無後高度センサ         | 23.2°C | -%    |            | 2028-10-21 14:20 |             |
| DL2101ANT | 72200250 | 長近韓無後島営業センサ        | 24 3°C | 62%   | EEEE       | 2628-10-06-01-47 |             |
| DL2101    | 82190010 | 展記確無後基意度センサ        | 20.2°C | 62.4% | <b>EB</b>  | 2028-10-21 14:33 |             |
| DH1201    | 05196154 | 中把暗無線温度センサ         | 23.1T  | -%    | 633        | 2020-10-21 14:34 |             |
| OL1201    | C1000150 | <b>美田務知後温気</b> センサ | 53,6   | -%    | <b>E</b> 3 | 2026-10.21 14 25 | O DR-FERITS |
| AEC-444   | 07190064 | 展記程無容易覚にンサ         | 24.3°C | -%    | 81000      | 2628-09-25 12:37 |             |
| ASC-333   | 72191940 | 長臣蔵無後島営業センサ        | 25.1°C | 59N   | ERECEI     | 2020-09-25 12 44 |             |

#### PDFやCSVレポートを作成してPCに保存が出来る

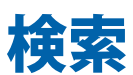

センサーの種類またはシリアル番号から登録済センサーの抽出を行う事が出来る

#### センサーリスト

検索条件に一致するセンサーのリストが 表示される

- PDF を作成:期間を指定し PDF と CSV レポートを作成する
- レポートを表示する:過去に作成された PDF 及び CSV レポートの一覧が表示される。選択したレポートの表示や保存が出来る

## 7-2.分析ーグラフ分析

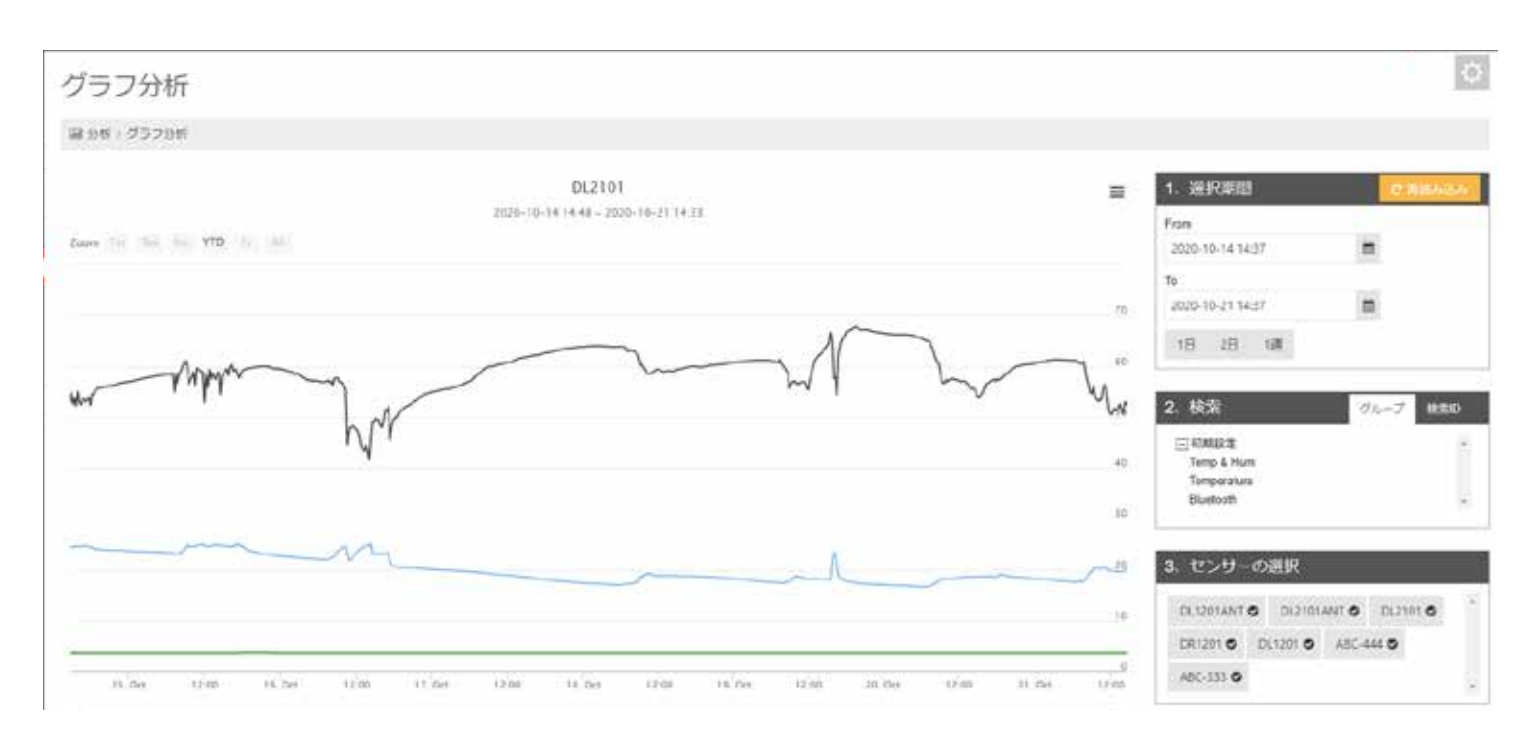

#### 選択したセンサーのグラフ表示を行う

- ・下部(水色部分)をスライドさせてグラフの拡大 / 縮小が可能
- ・グラフにマウスカーソルを合わせると詳細を表示可能
- ・センサー監視ーグラフの表示に加えてセンサー電池電圧情報やア ラーム設定値(設定の場合のみ)も表示する

#### 選択期間

- ・グラフの表示期間の選択が可能(保存 データの範囲のみ)

- ・

  再読み込みにて条件を反映したグラフ
   表示を行う

#### 検索

グラフ表示したいセンサーをグループ 毎、ID毎に検索して抽出が可能

#### センサーを選択

#### グラフ表示したいセンサーを選択する

### 7-3.分析ーグラフの比較

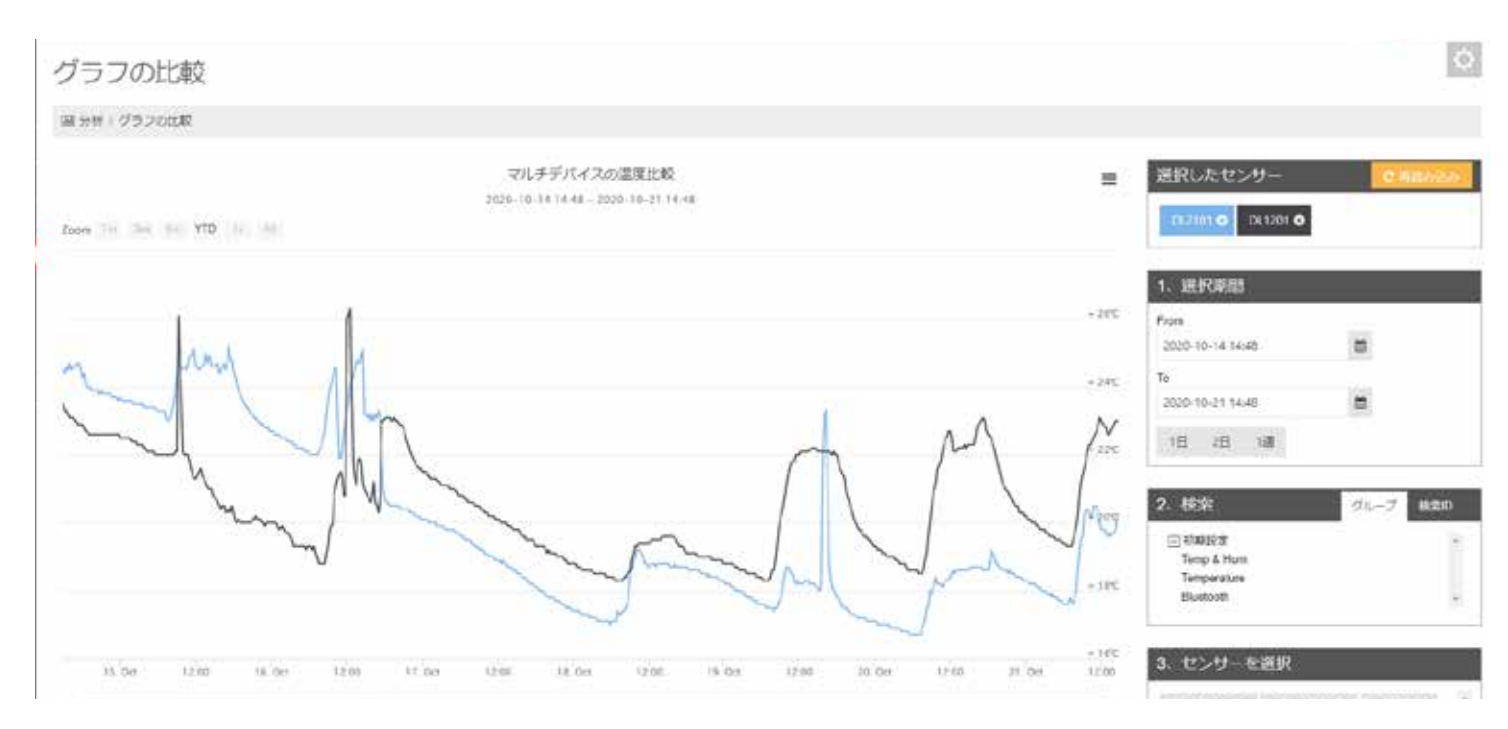

### 現在選択されているセンサー一覧が表示される(最大5台)

- ・下部(水色部分)をスライドさせてグラフの拡大 / 縮小が可能
- ・グラフにマウスカーソルを合わせると詳細を表示可能
- ・再読み込みにて条件を反映したグラフ表示を行う

#### 選択期間

グラフの表示期間の選択が可能(保存 データの範囲のみ)

#### 検索

グラフ表示したいセンサーをグループ 毎、ID毎に検索して抽出が可能

#### センサーを選択

比較表示したいセンサーを最大5台迄選 択出来る

### 8-1.警報一アラーム設定一温度

#### アラームの登録は、5-5 基本設定ーセンサー管理の [+ 追加]から行ってください。

| アラ                      | ラーム設定 - 温                                                                                                 | 度                  |                                                  |                     |                     | ¢             |
|-------------------------|----------------------------------------------------------------------------------------------------|--------------------|--------------------------------------------------|---------------------|---------------------|---------------|
| 4.101                   | # > フラーム設定 > 温度                                                                                           |                    |                                                  |                     |                     |               |
| ≡リス                     | ŀ                                                                                                    |                    |                                                  |                     |                     | + 1030 0 1978 |
| ¢.                      | 6.8                                                                                                    | 利量                 | 4~>1                                             | 有物物服                | 作品時間                |               |
| 0                       | 源東アラーム                                                                                                    | U diagresi         | WLT-10/C<br>WHT30/C<br>LT-15/C<br>HT35/C<br>C80% | 3. 月. 火. 水. 朱. 汞. 土 | 2025-10-25 12 42 14 | 97.392 9 MM   |
| し、 秋田<br>新田<br>に登<br>春戸 | ト<br>(14)第四<br>(14)第一<br>(14)第一<br>(14)第一<br>(14)<br>(14)<br>(14)<br>(14)<br>(14)<br>(14)<br>(14)<br>(14) | . ##77-66118516516 | ne a                                             |                     |                     | 4.1.8         |

#### 測定した温度に対してアラーム設定を行う

#### リスト

設定されているアラームをリスト表示す る

#### 追加 / 削除

- ・追加:アラームの追加を行う
- ・削除:リスト中でチェックを付けた設 定の削除を行う

#### 変更 / 削除

- ・変更:設定内容の変更を行う
- ・削除:同一リストの削除を行う

### 8-2.アラーム設定一温度(設定)

| 編集    |                                               |          |       |      | ×  |
|-------|-----------------------------------------------|----------|-------|------|----|
| 名前:   |                                               |          |       |      |    |
| 対象:   | U:Default                                     |          |       |      |    |
| イベント: | 低温警告:                                         | -10      | °C    |      |    |
|       | 高温警告:                                         | 30       | °C    |      |    |
|       | 低温しきい値:                                       | -15      | °C    |      |    |
|       | 高温しきい値:                                       | 35       | °C    |      |    |
|       | 変動警告:                                         | 80       | %     |      |    |
| 有効期間: | 2020-10-18 🛗                                  | 2020-10- | -25 🛗 | □ 有効 |    |
| 繰り返し: | □ 日 □ 月 □ 火<br>□ 木 ፬ 金 □ 土<br>□ <sup>有効</sup> | □ 水      |       |      |    |
| 有効時間: | 00:00                                         | 23:59    | 0     | □ 有効 |    |
|       |                                               |          |       |      | 追加 |

- 名称:任意にアラームの名称を設定で きる
- ・対象:アラームの対象を表示する
- ・イベント:検出したいアラームの温度
   を設定する
  - ・温度は2段階で設定できる
  - ・低温警告、低温しきい値及び高温警告、高温しきい値
  - 変動警告:温度が指定した比率以上 に変動した場合に警告を行う

- 有効期間:このアラームを有効にする
   期間を設定する
- ・繰り返し:このアラームを有効にする
   曜日を設定する
- 有効時間:このアラームを有効にする
   時間帯を設定する
- ・追加:設定を有効にする

### 8-3.警報ーアラーム設定一湿度

#### アラームの登録は、5-5 基本設定ーセンサー管理の [+ 追加] から行ってください。

| アラ                                                                | ラーム設定 - 湿度                                   |                   |                                                 |         |                     | ¢              |
|-------------------------------------------------------------------|----------------------------------------------|-------------------|-------------------------------------------------|---------|---------------------|----------------|
| 0.5                                                               | 目)アラーム設定 > 酒屋                                |                   |                                                 |         |                     |                |
| ≡リス                                                               | 1.1-                                         |                   |                                                 |         |                     | + 35.11 B 1912 |
| 0                                                                 | 88                                           | 219               | 1421                                            | 4(5)(4) | 作成時間                |                |
| 0                                                                 | 赤東アラー/A                                      | U diogreat        | WLH 30%<br>WHH 70%<br>LH 20%<br>HH 81%<br>C 80% |         | 2020-10-25 12 43 19 | 728 4 66       |
|                                                                   |                                              |                   |                                                 |         |                     | 4 1 2          |
| E                                                                 | h.                                           |                   |                                                 |         |                     |                |
| VITE<br>LILE<br>LILE<br>LILE<br>LILE<br>LILE<br>LILE<br>LILE<br>L | 2000日)<br>東京教会<br>国に古い頃<br>(第1,25-5)<br>(第2) |                   |                                                 |         |                     |                |
| 875                                                               |                                              | ezo-au againianar |                                                 |         |                     |                |

#### 測定した湿度に対してアラーム設定を行う

#### リスト

設定されているアラームをリスト表示す る

#### 追加 / 削除

- ・追加:アラームの追加を行う
- ・削除:リスト中でチェックを付けた設 定の削除を行う

#### 変更 / 削除

- ・変更:設定内容の変更を行う
- ・削除:同一リストの削除を行う

### 8-4.アラーム設定一湿度(設定)

| 編集    |                                               |         |       |      | × |
|-------|-----------------------------------------------|---------|-------|------|---|
| 名前:   |                                               |         |       |      |   |
| 対象:   | U:Default                                     |         |       |      |   |
| イベント: | 低湿警告:                                         | 30      | %     |      |   |
|       | 高湿警告                                          | 70      | %     |      |   |
|       | 低湿しきい値:                                       | 20      | %     |      |   |
|       | 高湿しきい値:                                       | 80      | %     |      |   |
|       | 変動警告:                                         | 80      | %     |      |   |
| 有効期間: | 2020-10-18 🛗                                  | 2020-10 | -25 🛗 | □ 有効 |   |
| 繰り返し: | □ 日 □ 月 □ 火<br>□ 木 □ 金 □ 土<br>□ <sup>有効</sup> | □ 水     |       |      |   |
| 有効時間: | 00:00                                         | 23:59   | Ø     | □ 有効 |   |
|       |                                               |         |       | 追加   |   |

- 名称:任意にアラームの名称を設定で きる
- ・対象:アラームの対象を表示する
- ・イベント:検出したいアラームの温度
   を設定する
  - ・湿度は2段階で設定できる
  - ・低湿警告、低湿しきい値及び高湿警 告、高湿しきい値
  - 変動警告:湿度が指定した比率以上 に変動した場合に警告を行う

- 有効期間:このアラームを有効にする
   期間を設定する
- ・繰り返し:このアラームを有効にする
   曜日を設定する
- 有効時間:このアラームを有効にする
   時間帯を設定する
- ・追加:設定を有効にする

### 8-5.警報ーアラーム設定一電圧

#### アラームの登録は、5-5 基本設定ーセンサー管理の [+ 追加] から行ってください。

| アラーム設定 - 電圧                 |             |         |      |                                         | 0               |
|-----------------------------|-------------|---------|------|-----------------------------------------|-----------------|
| ム 御祝 × アラーム設定 × 報任          |             |         |      |                                         |                 |
| ≡UZF                        |             |         |      |                                         | + JALIS RE WISS |
| 0 8M                        | RB          | **>+    | 有用的服 | And And And And And And And And And And |                 |
| □ □=/(y∓U=75=4              | U dogtati   | LV 3.4V |      | 2120-10-25 12 43 59                     | 17 22 (1 BB     |
|                             |             |         |      |                                         | < 1 >           |
| Ear                         |             |         |      |                                         |                 |
| 679-buinmanakiren 8679-buil | ttir#fren#T |         |      |                                         |                 |

#### センサーの電池電圧低下に対してアラーム設定を行う

#### リスト

設定されているアラームをリスト表示す る

#### 追加 / 削除

- ・追加:アラームの追加を行う
- ・削除:リスト中でチェックを付けた設 定の削除を行う

#### 変更 / 削除

- ・変更:設定内容の変更を行う
- ・削除:同一リストの削除を行う

### 8-6.アラーム設定一電圧(設定)

| 編集    | ×                                      |
|-------|----------------------------------------|
| 名前:   |                                        |
| 対象:   | U:Default                              |
| イベント: | 定電圧: 3.4 V                             |
| 有効期間: | 2020-10-18 🚔 2020-10-25 🚔 🗌 有効         |
| 繰り返し: | □ 日 □ 月 □ 火 □ 水<br>□ 木 □ 金 □ 土<br>□ 有効 |
| 有効時間: | 00:00 23:59 ② 门有効                      |
|       | 追加                                     |

- 名称:任意にアラームの名称を設定で きる
- ・対象:アラームの対象を表示する
- ・イベント:検出したい電池電圧の下限 を設定する
- 有効期間:このアラームを有効にする 期間を設定する
- ・繰り返し:このアラームを有効にする
   曜日を設定する
- 有効時間:このアラームを有効にする
   時間帯を設定する
- ・追加:設定を有効にする

### 8-7.警報ーアラーム設定ーオフライン

#### アラームの登録は、5-5 基本設定ーセンサー管理の [+ 追加] から行ってください。

| アラ          | ラーム設定 - オフラ                   | ライン                  |             |                              |                     | ¢               |
|-------------|-------------------------------|----------------------|-------------|------------------------------|---------------------|-----------------|
| 0.29        | ●・アラーム設定・オフライン                |                      |             |                              |                     |                 |
| ≡ U7        |                               |                      |             |                              |                     | + 25.70 8 89.98 |
| 0           | 88                            | 网络                   | TASH        | 4 Statili                    | 在成時間                |                 |
| ۵           | オフラインアラーム                     | U:dogtest            | OLT 10(min) | 日、月、火、木、木、金、土<br>00.00-22.00 | 2020-10-25 12:45 01 | 17 20 6 80      |
|             |                               |                      |             |                              |                     | e 1 >           |
| E           | F.                            |                      |             |                              |                     |                 |
| 0.7:<br>BP: | 17日×5月間<br>1-5月1日間の利に用けざれ、日約7 | -9-Vitilitikaiseitet |             |                              |                     |                 |

通信不良となっているセンサーに対するアラーム設定を行う

#### リスト

設定されているアラームをリスト表示す る

#### 追加 / 削除

- ・追加:アラームの追加を行う
- ・削除:リスト中でチェックを付けた設 定の削除を行う

#### 変更 / 削除

- ・変更:設定内容の変更を行う
- ・削除:同一リストの削除を行う

### 8-8.アラーム設定ーオフライン(設定)

| 編集    | ×                                      |  |
|-------|----------------------------------------|--|
| 名前:   |                                        |  |
| 対象:   | U:Default                              |  |
| イベント: | オフライ 10 min<br>ン時間:                    |  |
| 有効期間: | 2020-10-18 🗰 2020-10-25 巤 🗌 有効         |  |
| 繰り返し: | □ 日 □ 月 □ 火 □ 水<br>□ 木 □ 金 □ 土<br>□ 有効 |  |
| 有効時間: | 00:00 23:59 ② □ 有効                     |  |
|       | 追加                                     |  |

- 名称:任意にアラームの名称を設定で きる
- ・対象:アラームの対象を表示する
- ・イベント:オフラインとして判定する
   通信切断時間を設定する
- ・有効期間:このアラームを有効にする
   期間を設定する
- ・繰り返し:このアラームを有効にする
   曜日を設定する
- 有効時間:このアラームを有効にする
   時間帯を設定する
- ・追加:設定を有効にする

### 8-9.警報一アラーム履歴

| アラーム履歴      |        |              |
|-------------|--------|--------------|
| こ 営業・アラーム運営 |        |              |
| 種別 アラーム内容   | アラーム条件 | 12+rr - x858 |

#### 検出したアラーム一覧を表示する

- ・種別:アラームの種別を表示する
- ・アラームの内容:発生したアラームの 内容を表示する
- ・アラーム条件:検出したアラームの設 定内容を表示する
- ・日付・時刻:アラームが発生した日付 と時刻を表示する

### 9-1.メッセージー送信メッセージー管理者に送信

| 管理者に送信         | 1             | 0 |
|----------------|---------------|---|
| 富 メッセージ > 送意メッ | セージン管理者に送信    |   |
| 送信メッセージ        |               |   |
| メッセージの権利       | Message       | ÷ |
| 新常君            | 577L          |   |
| ×∞4-₽          | <b>201</b>    |   |
|                |               |   |
|                | <b>₩</b> 2011 |   |
|                |               |   |

#### システム管理者(当社)にメッセージを送信する

- ・メッセージの種類:現在は Message 固定
- ・受信者:システム(当社)
- ・メッセージ:メッセージ内容を入力する
- ・送信:作成したメッセージを送信する

## 9-2.メッセージー受信トレイ

| 受信  | 言トレイ                                                                                                    |          |     |                  | 0            |
|-----|----------------------------------------------------------------------------------------------------|----------|-----|------------------|--------------|
| a × | ッセージン発信とレイ                                                                                                    |          |     |                  |              |
| 口倾落 | 8                                                                                                    |          |     |                  |              |
|     | メッセージの理想 東ア ッ 体制の Q (後期)                                                                                                    |          |     |                  |              |
| ≡メ≎ | yゼージリスト                                                                                                    |          |     |                  | • ±100 0 000 |
| 0   | xot-9                                                                                                    | メッセージの連想 | 医病者 | M1H              |              |
| D   | TSH12017001001001001 [lamparatase in TLEY A high Temporately exerting/Alientysia, "Temp Alient (CO-U) TSH02220-01-02-TL(+5)    | Montallo |     | 2010/06/13 14:01 | 8 215 0 215  |
| 0   | "DL2101"[02150910] Temponanon in 22:37, A high Temporators warning/Alarm plan."Temp Alarm (12:14) 1305(202) 14:45:15[-1])      | Weimage  |     | 2025-00-13 14-49 | a 200 0 200  |
| 0   | ABC-444, cRa [07190054] Temperature is 337.A righ Temperature warning/Aram plan. Temp Alarm (ID 14) 13/06/2020 14 33:44(+1)    | Massage  |     | 2020-08-13 14 33 |              |
|     | 10,12011(001903) Temperature is 32 87.4 http: Temperature wereing/Alarm plan: "Temp Alarm" (0: 14) 13/06/2620 14:29/26(+9)     | Message  |     | 2020-08-13 14 29 |              |
| 3   | "ABC 333LoRia [72191540] Temperature is 337.A high Temperature warning/Alarm plan "Temp Alarm" (ID 14) 13/08/2020 14:15:58(+9) | Massaga  |     | 2020-08-13 14 15 | # 250 • 278  |
| 0   | "DR21011(02193135) Temperature is 31.61 A bigh Temperature working/Alammpion "Temp Alamn" (D.14) 13/08/2020 13.54.14(+5)       | Message  |     | 2020-08-13 13 54 | # #W @ 278   |
| 0   | 12812011061961943 Temperature is 31 67 A high Temperature warning/Alarm pian "Temp Alarm" (D 14) 13/08/2020 13 52 34(+5)       | Message  |     | 2020-06-13 13 52 | 8 808 0 205  |
| 0   | "DL21011[82190010] Temperature is 32.97.4 high Temperature warning(Alarm plan: "Temp Alarm' (ID 1/) 13/08/3920 13:/7.85(+9)    | Massaga  |     | 2020-08-13 13 47 | 8 205 0 208  |
|     | 'ADC-448,cRa107109054] Temperature is 337.A high Temperature xeming/Alem plan 'Temp Alemn' (ID 14) 13062020 13 29:51(+1)       | Message  |     | 2020-08-13 13 29 |              |
|     | T0L1201100190100 Temperature is 32.57.A trign Temperature warning/Alarm plan. "Temp Alarm (ID 14) 13/06/2020 13 22 16(+9)      | Message  |     | 2020-06-13 13 22 | 8.05 0.25E   |
|     |                                                                                                    |          |     | a la na ba       | Lad Lawler   |

#### アラーム等受信したメッセージを一覧表示する

#### 検索

メッセージの検索を行う

- ・メッセージの種類:検索するメッセージの種類を選択する
- ・検索 ID:センサー名等検索する ID を 入力する
- ・検索:指定した条件でメッセージの抽
   出を行う

#### メッセージリスト

受信したメッセージの一覧を表示する

- ・全て既読:クリックすると全てのメッセージを既読扱いにする
- ・削除:チェックしたメッセージを削除
   する

#### 削除 / 詳細

- ・削除:同一リストのメッセージを削除 する
- ・詳細:メッセージの詳細を表示する

#### ページ切り替え

画面に表示されている以上のメッセージ がある場合、ページ切り替えが出来る

## 9-3. メッセージー送信トレイ

| 送信トレイ                  |          |        |                  | 0                                     |
|------------------------|----------|--------|------------------|---------------------------------------|
| ●メッセージ / 送信トレイ         |          |        |                  |                                       |
| o.様余                   |          |        |                  |                                       |
| メッセージの <b>値</b> 戦 - 元7 | 14.10 D  | 0.85   |                  |                                       |
| ≡メッセージリスト              |          |        |                  | 自取り責し                                 |
| □ x>t-2                | メッセージの種類 | 268    | #\$#\$           |                                       |
| □ TET 2±x768400        | Weissige | adada) | 2020-16-25-14-13 |                                       |
| Inxxyd-Stttt           | Wessage  | admin  | 2020 10 12 12 22 | 8 858J                                |
| □ Test X 9 th ~ 5      | Usezage  | admin  | 2020-09-21 15-88 | · · · · · · · · · · · · · · · · · · · |
| □ Test X+tH+S          | Uessage  | admin  | 2020-09-21 15-05 | 0 10 UNL                              |
| C) Test                | Message  | admin  | 2020-09-21 12:24 | 9 20 ML                               |
|                        |          |        |                  | 4.4.4                                 |

システム管理者(当社)に送信済みのメッセージを一覧表示する

#### 検索

メッセージの検索を行う

- ・メッセージの種類:検索するメッセージの種類を選択する
- ・検索 ID:センサー名等検索する ID を 入力する
- ・検索:指定した条件でメッセージの抽
   出を行う

#### メッセージリスト

送信したメッセージの一覧を表示する

 ・取り消し:チェックしたメッセージを 削除する

#### 取り消し / 詳細

- ・取り消し:同一リストのメッセージを 削除する
- ・詳細:メッセージの詳細を表示する

#### ページ切り替え

画面に表示されている以上のメッセージ がある場合、ページ切り替えが出来る

### 9-4.メッセージー送信種別

| 送信種           | 別      |      |      |
|---------------|--------|------|------|
| <b>8</b> ×>t- | ジン送信権的 |      |      |
| 共通            |        |      |      |
|               | 编程状態   | 有动   | ÷    |
| 温度アラー         | A      |      |      |
|               | 编组代数   | 书动   | ÷    |
| 湿度アラー         | 4      |      |      |
|               | 编彩状型   | 有助   |      |
| オフライン         | アラーム   |      |      |
|               | NEXB   | 相印   | *    |
|               |        | -    |      |
|               |        | ALTO | HI G |

#### メッセージ送信を行う種別の有効 / 無効を設定する

- ・共通:全項目に対して有効 / 無効を設 定
- ・温度アラーム:温度アラームに対して
   有効/無効を設定
- ・湿度アラーム:湿度アラームに対して
   有効/無効を設定
- ・オフラインアラーム:オフラインア
   ラームに対して有効/無効を設定
- ・設定を保存する:設定を保存する